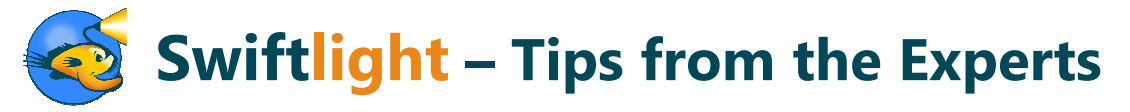

This short document provides answers to some of the questions commonly raised by our users. We hope you will find it helpful! If, however, you have a question which is not dealt with here, please look at the support section of our website and / or just contact us at <a href="mailto:support@torridonsolutions.com">support@torridonsolutions.com</a>. We are happy to help!

### How should I best use Swiftlight?

Rather than there being "one good way" to use Swiftlight, there are lots of good ways. The approach that is best for you will depend on your project and on your working style, but to give you some guidance we've outlined below three of the most common ways to use Swiftlight below:

| Approach                                 | Views Used <sup>1</sup>                                        | When to use this approach                                                                  |
|------------------------------------------|----------------------------------------------------------------|--------------------------------------------------------------------------------------------|
| Timeline creation and management         | Timeline only                                                  | Whenever you need a timeline or a high level view of your project                          |
| High level project planning and tracking | Timeline + Activity Group Summary +                            | When you need a bit more detail than a timeline:                                           |
|                                          | Objectives and Scope (sometimes)                               | <ul> <li>For thinking through the specifics of objectives, deliverables etc at</li> </ul>  |
|                                          |                                                                | both the project and / or activity level                                                   |
|                                          |                                                                | <ul> <li>For project proposals / project charters</li> </ul>                               |
|                                          |                                                                | For communicating project progress                                                         |
| In-depth project management              | <ul> <li>Timeline + Activity Group Summary +</li> </ul>        | In addition to the above                                                                   |
|                                          | Objectives and Scope                                           | <ul> <li>For adding detail to the plan and listing the specifics of "who has to</li> </ul> |
|                                          | Plus:                                                          | do what by when"                                                                           |
|                                          | Activity Group Detail                                          | When you want to review or update the plan and / or to track                               |
|                                          | Action List over Time / Action List                            | progress:                                                                                  |
|                                          | <ul> <li>Contact List - to list the people involved</li> </ul> | <ul> <li>So you can see what needs to get done</li> </ul>                                  |
|                                          |                                                                | <ul> <li>When working with the team</li> </ul>                                             |
|                                          |                                                                | <ul> <li>When reporting to management</li> </ul>                                           |

Note: <sup>1</sup> While you will likely always start with a timeline, you can use some, all or none of the other views, as best fits your needs.

#### Where should I get started?

99 times out of 100, it makes sense to start at the Timeline View. To get a good a sense of how to get started, look at the Overview Video on our website.

#### Formatting the Timeline

The timeline is often the centerpiece of a project plan, and it's one that most people want to get looking "just right". While Swiftlight does a lot of formatting for you and the graphics are designed to generally look great, you will still need to learn how to fine-tune the formats in order to get best use of the display and keep that timeline looking the way you want. Don't worry though – it's very simple. Find below a list of the most common formatting questions and their solutions:

| Question                                     | Solution                                                                                               |              |  |
|----------------------------------------------|----------------------------------------------------------------------------------------------------|--------------|--|
| The text in Activity Group is getting        | You can fix this by reducing the minimum font for Activity Group text:                                 |              |  |
| truncated – is there a way to see all of the | • Open the formatting dialogue from the menus (PageLayout>PageBody) or by using the                    |              |  |
| text?                                        | lower arrow button ≥ to the left of the timeline.                                                      |              |  |
|                                              | Select the "Font" tab, and reduce the minimum font for Activity Groups.     Example - after            |              |  |
| Example - before                             | Choose font size limits for items on the Timeline view                                                 | Develop      |  |
|                                              | Font Sizes                                                                                             | training     |  |
| Develop                                      | Font size range for Activity Group text 6 🚽 - 12 🌩 pt                                                  | curriculum   |  |
| training c                                   | Font size range for Meetings 9 👘 - 9 👘 pt                                                              |              |  |
|                                              | Font size range for Milestones 9 💭 9 👘 pt                                                              |              |  |
|                                              | Font size for interlaced text 9 💌 pt                                                                   |              |  |
|                                              | Alternatively you can either reduce the visible date range of your timeline - which will increa        | se the width |  |
|                                              | of all of your Activity Group arrows, giving more space for your text; or you can reduce the number of |              |  |
|                                              | rows on your page – which will give the Activity Groups greater height to accommodate your text        |              |  |

| Question                                               | Solution                                                                                       |                       |  |
|--------------------------------------------------------|------------------------------------------------------------------------------------------------|-----------------------|--|
| I can't see all the text in one of my key              | You can fix this by changing either the width or height of the meeting and its text box, or by |                       |  |
| meetings (or milestones)?                              | reducing the font size for the text.                                                           |                       |  |
|                                                        | Open the formatting dialogue from the menus (PageLayout>PageBody) or by using the              |                       |  |
| Example - before                                       | lower arrow 🛂 button to the left of the timeline                                               | Example - after       |  |
| w/c 30 March                                           | Select the "Meeting and Milestone Format" tab and either increase the width or the             | w/c 30 March          |  |
|                                                        | height of the meeting.                                                                         |                       |  |
| • 1st                                                  | Width and Height of Meetings and Milestones                                                    | • 1st                 |  |
| Steering<br>Committe                                   | V/idth of a Meeting or Milestone<br>7.5 ★ % of page width                                      | Steering<br>Committee |  |
|                                                        | Height of a Meeting row                                                                        | Meeting               |  |
| Text is                                                | Height of a Milestone row                                                                      |                       |  |
| getting                                                | And / or select the fonts dialogue and reduce the minimum font for meetings (or                |                       |  |
| truncated milestones) as needed. (see problem 1 above) |                                                                                                |                       |  |

| Question                                                                                                    | Solution                                                                                                    |                                                                        |
|----------------------------------------------------------------------------------------------------|----------------------------------------------------------------------------------------------------|------------------------------------------------------------------------|
| I have milestones on two different rows,<br>and I'd like to get them on the same row:<br>Example - before<br>A 15th<br>Management<br>Review<br>A 18th<br>Research<br>Complete | <ul> <li>The milestones are on different rows because they are too close together given the width specified for them in the format dialogues. You can fix this by:</li> <li>Opening the formatting dialogue from the menus (PageLayout&gt;PageBody) or by using the lower arrow button to the left of the timeline</li> <li>Selecting the "Meeting and Milestone Format" tab and decreasing increasing the width of meetings and milestones (see graphic above)</li> </ul> | Example - after<br>15th 18th<br>Janagement Research<br>Review Complete |
|                                                                                                    |                                                                                                    |                                                                        |
| Question                                                                                                    | Solution                                                                                                    |                                                                        |

| Solution                                                                                                    |
|----------------------------------------------------------------------------------------------------|
| Yes you can remove both the top "header section" and the key meeting and milestone sections as follows:                 |
| • To remove the objectives and other categories of information in the page header section, open the Page Header         |
| formatting dialogue from the menus (PageLayout>PageHeader) or by using the upper arrow button ▷ to the left of the      |
| timeline, and then de-select all the categories using the check boxes                                                   |
| • To remove the Key Meetings and Milestones section, open the PageBody dialogue, select the Display of Key Meetings and |
| Milestones tab and de-select "Show Key Meetings" and "Show Key Milestones"                                              |
|                                                                                                    |

| Question                                                                                                    |                                                                                                    | Solution                                                                                                    |  |
|----------------------------------------------------------------------------------------------------|----------------------------------------------------------------------------------------------------|----------------------------------------------------------------------------------------------------|--|
| The bullet points in the objectives category in the page header are not all being displayed           Example - before         Text is getting truncated           Objectives         1) Develop a good high level synthesis of the market as a foundation for decision making           • 2) Extract key insights from the recent market research         • 3) Update the portfolio strategy to address: market segmentation, product positioning and messaging, |                                                                                                    | <ul> <li>You can generally fix this by reducing the font size of the bullets:</li> <li>Either: a) right click, when in a bullet, and select "Format Bullet Text", or b) use the menus: PageLayout&gt;FormatText</li> <li>Reduce the font size and click the "Apply to All" button to reduce the font of_all the bullets.</li> <li>Example - after         <ul> <li>Objectives</li> <li>1) Develop a good high level synthesis of the market as a foundation for decision making</li> <li>2) Extract key insights from the recent market research</li> <li>3) Update the portfolio strategy to address: market segmentation, product positioning and messaging, implementation tacks</li> <li>4) Drive decision making in time for September sales meetings</li> </ul> </li> </ul> |  |
| Question                                                                                                    |                                                                                                    | Solution                                                                                                    |  |
| There are only 6 rows for Activities Groups<br>on the timeline. How do I add more rows?<br>Example - before<br>Timeline - [Page 1 of ]<br>March<br>Key Milestones                                                                                                    | <ul> <li>There are two main ways to add more rows:</li> <li>1. Open the right click menu (when the cursor is over the lower (Activity Group) section of the timeline, and select the option to "Add Timeline Row". This adds 1 row at a time.</li> <li>2. Open the formatting dialogue from the menus (PageLayout&gt;PageBody) or by using the lower arrow button ≥ to the left of the timeline; select the "Activity Group Rows" tab and increase the number of rows using the controls, as shown below:</li> <li>Choose the number and layout of Activity Group rows</li> </ul> |                                                                                                    |  |

| Key Milestones         | Choose the number and layout of Activity Group rows           | Key Milestones  | 1 |
|------------------------|---------------------------------------------------------------|-----------------|---|
| Activity Groups        | Total number of Activity Group rows                           | Activity Groups |   |
| One                    | Total number of rows available for Activity Groups            | 10 🔪 One        |   |
|                        | Desired number of Activity Group rows on page one of Timeline | Two Two         |   |
| Two                    | Number of rows available for Activity Groups on page one      |                 |   |
| Three                  | Hamber of the difficult of Patricky and point and page one    | Four            |   |
|                        |                                                               | Five            |   |
| Four                   |                                                               | Six             |   |
|                        |                                                               | Seven           |   |
| Five                   |                                                               | Eight           |   |
| Circ                   |                                                               | Nine            |   |
| SIX                    |                                                               | Ten             |   |
| Legend Group 1 Group 2 |                                                               | Legend          | 2 |
|                        |                                                               |                 |   |

| Question                                                                     | Solution                                                                                                    |                                                                                                    |
|------------------------------------------------------------------------------|----------------------------------------------------------------------------------------------------|----------------------------------------------------------------------------------------------------|
| My timeline has gone onto two<br>pages, how do I get it back on one<br>page? | <ul> <li>There are a number of things you can do format the timeline and</li> <li>Open the Page Body formatting dialogue from the menus (Pag left of the timeline</li> <li>Select the "Activity Group Rows" tab and use the controls to: <ul> <li>Increase the desired number of Activity Group rows on page one</li> <li>Reduce the minimum height for Activity Groups</li> <li>If you are not using them, you could also close up the page header and / or remove the section with Key Meetings and Milestones. This will create significantly more space for Activity Group Rows</li> </ul> </li> </ul> | try to get all of your plan on one page:<br>beLayout>PageBody) or by using the lower arrow b button to the<br>choose the number and layout of Activity Group rows<br>Total number of Activity Group rows on page one of Timeline<br>Desired number of Activity Group rows on page one of Timeline<br>Number of rows available for Activity Groups rows on page one due to page space constraints,<br>Activity Group row height<br>Activity Group row height<br>Minimum Activity Groups rows can shrink down to this minimum height in order to<br>accommodate more rows on the page<br>Size of Gap Between Activity Group Rows<br>Size of gap |

# **Other Tips**

| Question                         | Solution                                                                                                    |
|----------------------------------|----------------------------------------------------------------------------------------------------|
| How can I share the project plan | There are at least three ways to share the project plan:                                                                                   |
| with the team?                   | 1. You can export key outputs (e.g. the Timeline) into PowerPoint or PDF and share those documents with the team;                          |
|                                  | 2. If the other team members also have Swiftlight, then you can share and collaborate on a plan in exactly the same way that you           |
|                                  | can share and collaborate on a Word, Excel or PowerPoint file;                                                                             |
|                                  | 3. You can export the lists/tables in Swiftlight (e.g. Activity Group Detail, Action List, Activity Group Detail) to Excel in CSV form, or |
|                                  | copy and paste list items from Swiftlight to Word, Outlook or other common Office applications.                                            |

| Question                                                                                  | Solution                                                                                                    |
|-------------------------------------------------------------------------------------------|----------------------------------------------------------------------------------------------------|
| I have got a team working on the<br>project. How do I set up a plan to<br>work with them? | <ul> <li>We realize that every team and project is different, and we are not too prescriptive on this. However, our view is that the most important thing to do to have a good up-to-date high level plan that can keep everyone aligned around the key milestones and deliverables. Our recommendation is as follows:</li> <li>Build and maintain a relatively simple high level plan (in general terms, this plan should be the one that you use to keep the project on track and for upward management) including the following important elements: <ul> <li>Key activities (Activity Group arrows on the timeline);</li> <li>Key meetings and milestones; and</li> <li>High level objectives and deliverables</li> </ul> </li> <li>Make sure that each team member that holds responsibility for a particular Activity Group has a copy of the master plan and keeps the Activity Group for which they are responsible up-to-date.</li> <li>Keep the master plan up-to-date manually or by using copy and paste to get the appropriate Activity Groups from each of your team members' Swiftlicht files into the master plan file (and deleting the old version of the Activity Group)</li> </ul> |

| Question                                   | Solution                                                                                                    |                                                                                                    |
|--------------------------------------------|----------------------------------------------------------------------------------------------------|----------------------------------------------------------------------------------------------------|
| How do I get a view on my team's workload? | <ul> <li>Although Swiftlight does not have the highly complex workload balancing management software, you can get a view of workload in two ways:</li> <li>1) By listing man day estimates by task in the "budget" column in the Action List (or Activity Group Detail) and then exporting this data to Excel for manipulation;</li> <li>2) At the overview level, by using the Action List Over Time view:</li> <li>Go to the Action List Over Time view (Ctrl + 6) to see what is happening (Milestones, Meeting and Actions) by week;</li> <li>Open the Page Body formatting dialogue from the menus (PageLayout&gt;PageBody) or by using the lower arrow button to the left of the main part of the page;</li> <li>In the "Group Information By" section, click on Responsibility to be able to see the tasks sorted by team member.</li> </ul> | <pre>functionality sometimes found in other project</pre> <pre>     Choose how you would like to display information in the Action List Over     The Action List Over     T</pre> |

## Short-Cuts

| View Specific Shortcuts                                     |                      |                                                 |
|-------------------------------------------------------------|----------------------|-------------------------------------------------|
| Timeline                                                    | Ctrl + R =           | Timeline Review Mode (on / off)                 |
| Action List / Activity Group Detail / Action List Over Time | Ctrl + Enter =       | Marks an item as "Completed" and crosses it out |
| Action List Over Time                                       | Ctrl + Left arrow =  | Move one page to the left                       |
|                                                             | Ctrl + Right arrow = | Move one page to the right                      |
|                                                             | Page Up =            | Move one page up                                |
|                                                             | Page Down =          | Move one page down                              |

| General Shortcuts |                           | Navigation Shortcuts               |                                         |
|-------------------|---------------------------|------------------------------------|-----------------------------------------|
| Ctrl + B =        | Bold                      | Ctrl + 1 =                         | Go to Objectives & Scope View           |
| Ctrl + C =        | Сору                      | Ctrl + 2 =                         | Go to Timeline View (in Standard Mode)  |
| Ctrl + D =        | Delete                    | Ctrl + 3 =                         | Go to Activity Group Summary            |
| Ctrl + F =        | Find                      | Ctrl + 4 =                         | Go to Activity Group Detail             |
| Ctrl + H =        | Replace                   | Ctrl + 5 =                         | Go to Action List                       |
| Ctrl + I =        | Italics                   | Ctrl + 6 =                         | Go to Action List over Time             |
| Ctrl + M =        | Open Page Body Dialogue   | Ctrl + 7 =                         | Go to Contacts List                     |
| Ctrl + N =        | New File                  | Ctrl + 8 =                         | Go to Issues Log                        |
| Ctrl + O =        | Open File                 | Moving / Ordering Lists and Tables |                                         |
| Ctrl + P =        | Print                     | Ctrl + J =                         | Move Up                                 |
| Ctrl + Q =        | Exit                      | Ctrl + Shift + J =                 | Move to Top                             |
| Ctrl + S =        | Save File                 | Ctrl + K =                         | Move Down                               |
| Ctrl + T =        | Open Format Text Dialogue | Ctrl + Shift + K =                 | Move to Bottom                          |
| Ctrl + U =        | Underline                 | Tables, Lists, Bullets             |                                         |
| Ctrl + V =        | Paste                     | Tab =                              | Move to next cell                       |
| Ctrl + X =        | Cut                       | Shift + Tab =                      | Move to previous cell                   |
| Ctrl + Y =        | Re-do                     | Enter =                            | Hard return (new bullet or commit data) |
| Ctrl + Z =        | Undo                      | Shift + Enter =                    | Soft return (new line in same bullet)   |
| Dialogues         |                           | Ctrl + Right arrow =               | Indent bullet text                      |
| Esc =             | Cancel                    | Ctrl + Left arrow =                | Outdent bullet text                     |